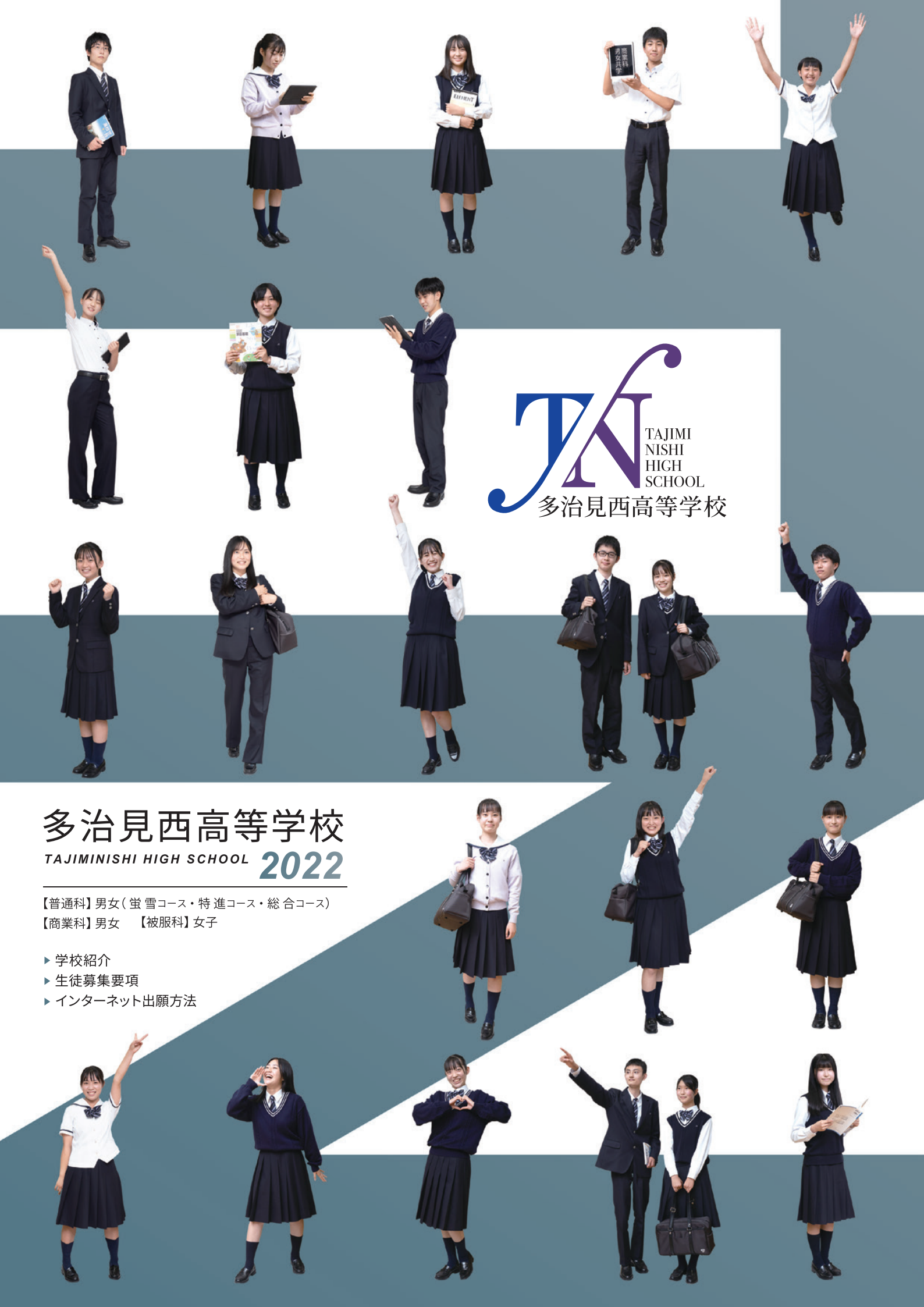

多治見西高校のめざす教育

### ∷ 建学の精神

## 誠心一筋に生き人の幸せの支えとなれ

生徒一人ひとりが高い志とグローバルな視野をもち、学習活動、 特別活動に主体的に取り組むことで、豊かな心と確かな学力を育み、 自己実現をめざします。

### ■校 訓

## 愛と規律 自学創造 努力と進歩

## **#** 自立した人材の育成

多治見西高校は、以下の3つの柱を中心とした教育をおこない、 生徒一人ひとりを大切にします。

### 落ち着いた学習環境

規律ある落ち着いた環境の中で、学習や課外活動に活発に取り組んでいます。また、生徒たちが主体的に活動しお互いを認め合いながら、豊かな人間関係を築いています。

#### きめ細やかな進路指導

どの科・コースにおいても就職から進学まで幅広い進路実現ができます。そのために、きめ細やかな学習指導をおこない、進路目標の 実現だけではなく、さまざまな資格の取得や技能の習得にむけて 全力でサポートします。

#### 一人ひとりに寄り添った指導

生徒一人ひとりの学びに合わせた指導をおこない、学習指導だけ ではなく生徒指導や進路指導をおこないます。生徒たちの気持ち に寄り添い、時には共に笑い、時には厳しく接しながら3年間を支 援します。

A GOL CENTERS AND A THE AND A THE

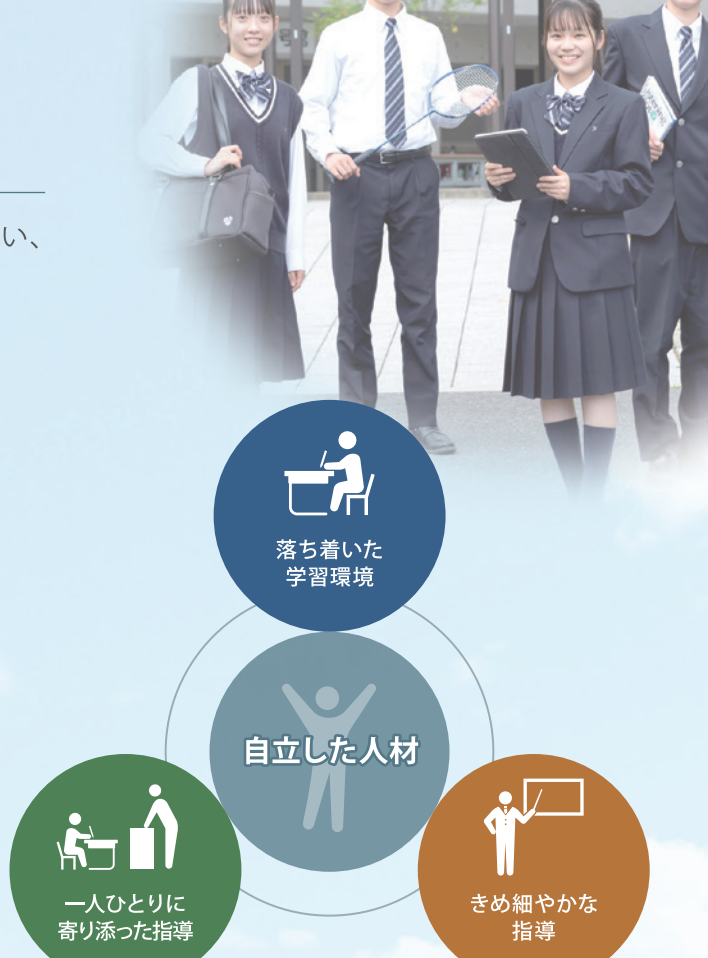

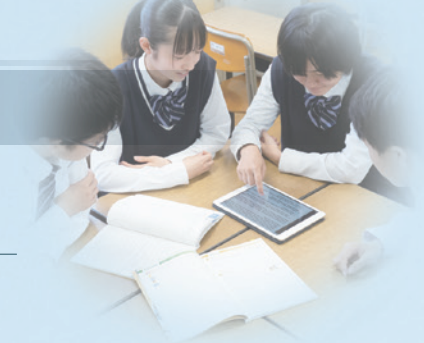

## 西高の魅力

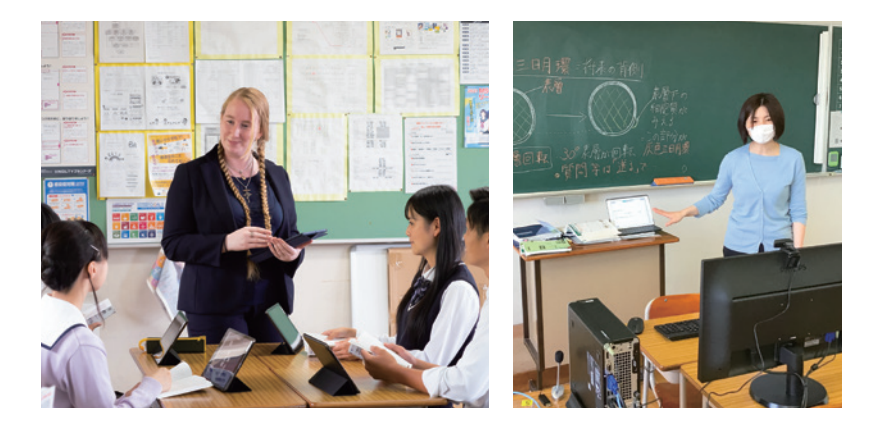

# 1 ICTの活用とオンライン授業

校内の教室すべてにWi-Fiを完備し、これからの社会に必要 な思考力・判断力・表現力を高めるため、生徒一人1台ずつ タブレット端末を使います。タブレット端末の双方向通信の 機能を生かし、個々の学習だけではなく協働学習や個別 相談などに活用し、生徒一人ひとりの力を伸ばします。

また、新型コロナウィルス感染症などの影響により休校と なった時も、タブレット端末を用いたオンライン授業をおこ ないますので、安心して家庭でも学習することができます。

## 科・コースごとの特色ある教育

#### クエストエデュケーションとマイプロジェクト

1年生では、企業から与えられた課題について探究する「クエスト エデュケーション」を実施しています。2年生では、現代社会で起こって いる身近な問題を自ら発見し、その解決方法を自ら探究していく 「マイプロジェクト」を実施します。これらをとおして、さまざまな ことに興味や関心を持ち、将来について深く考える力を養います。

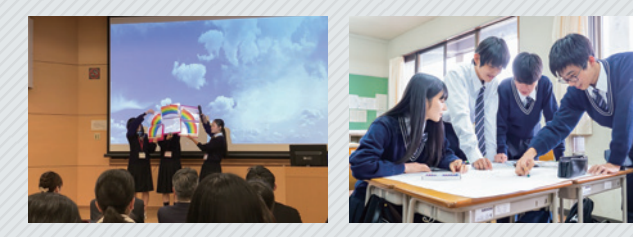

#### 体験実習に向けて

地元の企業と協力して、オリジナル商品の開発をおこないます。 さらに、開発した商品を生徒自身により販売し、社会で活躍 できる実践力を養います。

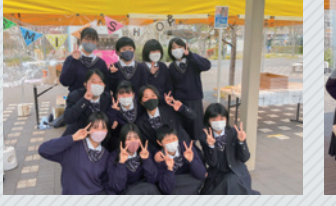

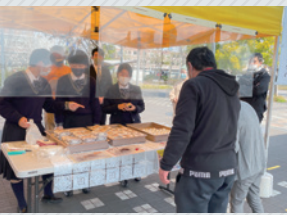

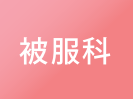

普通科

商業科

#### ファッションショーに向けて

3年間の集大成としての被服科ファッションショーをおこない ます。それぞれの個性を生かした作品を制作し、自らを表現 する力を身に付けます。

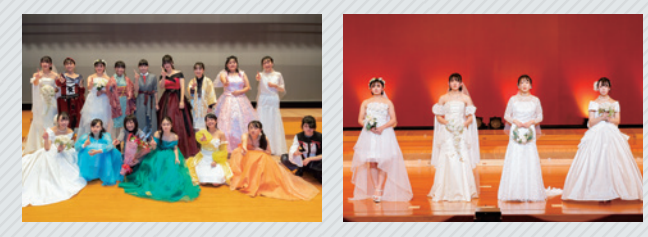

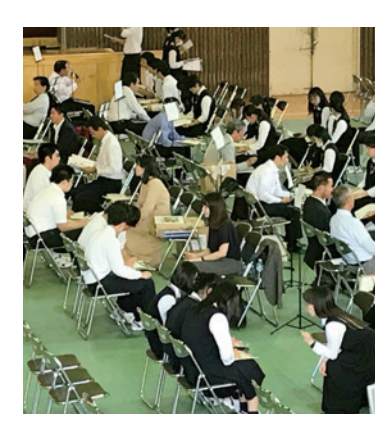

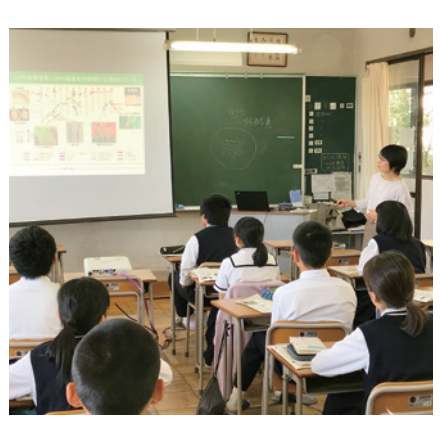

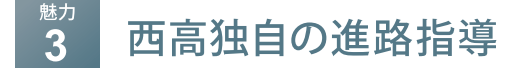

毎年「西高進路DAY」を実施しています。大学や専門学校の 先生に来ていただき、進学希望者は興味のある講義を 受けて進学への意識を高めます。就職希望者は講師の方 から就職に関する説明やアドバイスを聞くことができます。 また、定期的に「保護者対象ガイダンス」も実施しており、 専門家によるマネープラン講座や最新の大学入試情報など を聞くことができます。

## 科・コース紹介

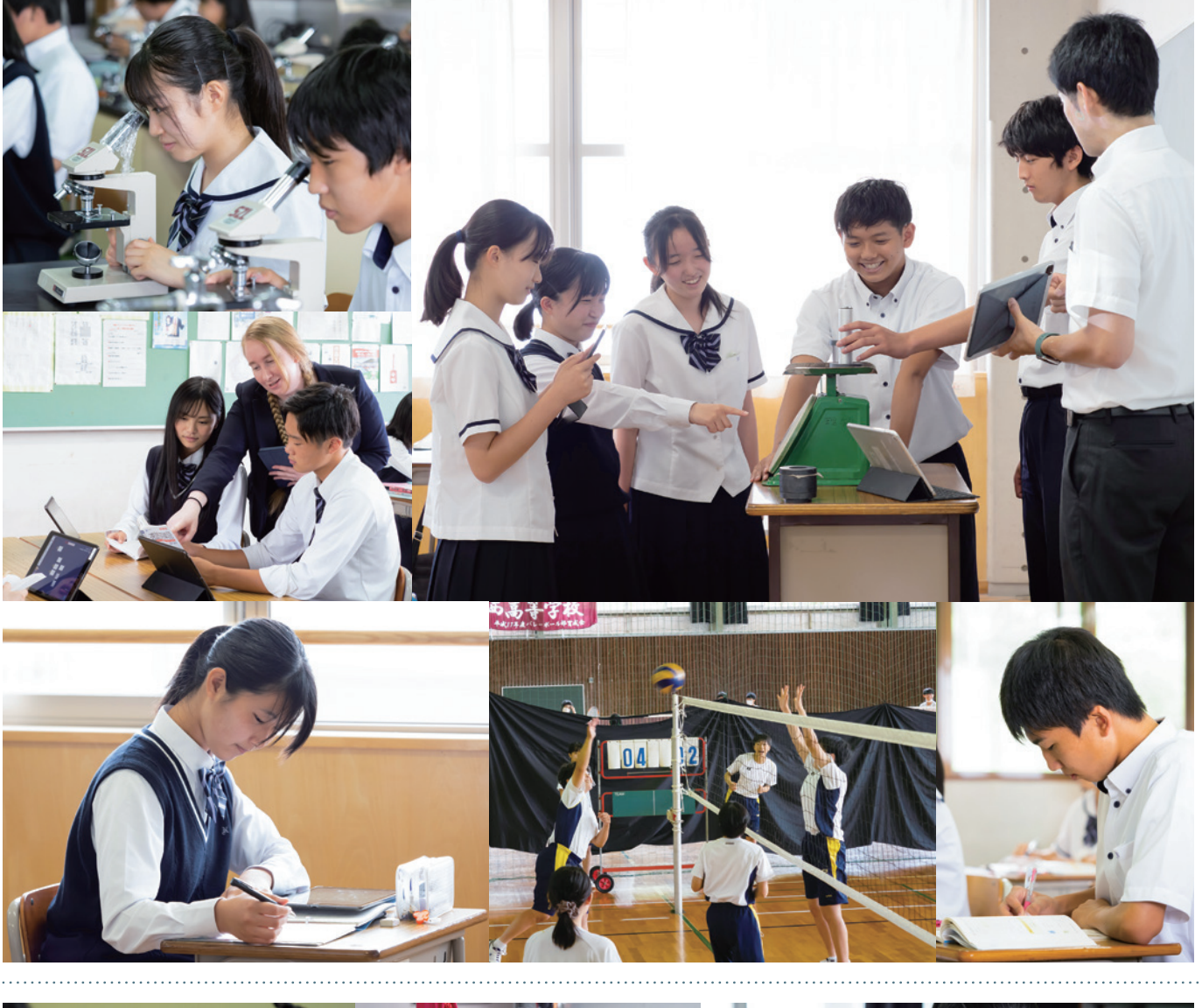

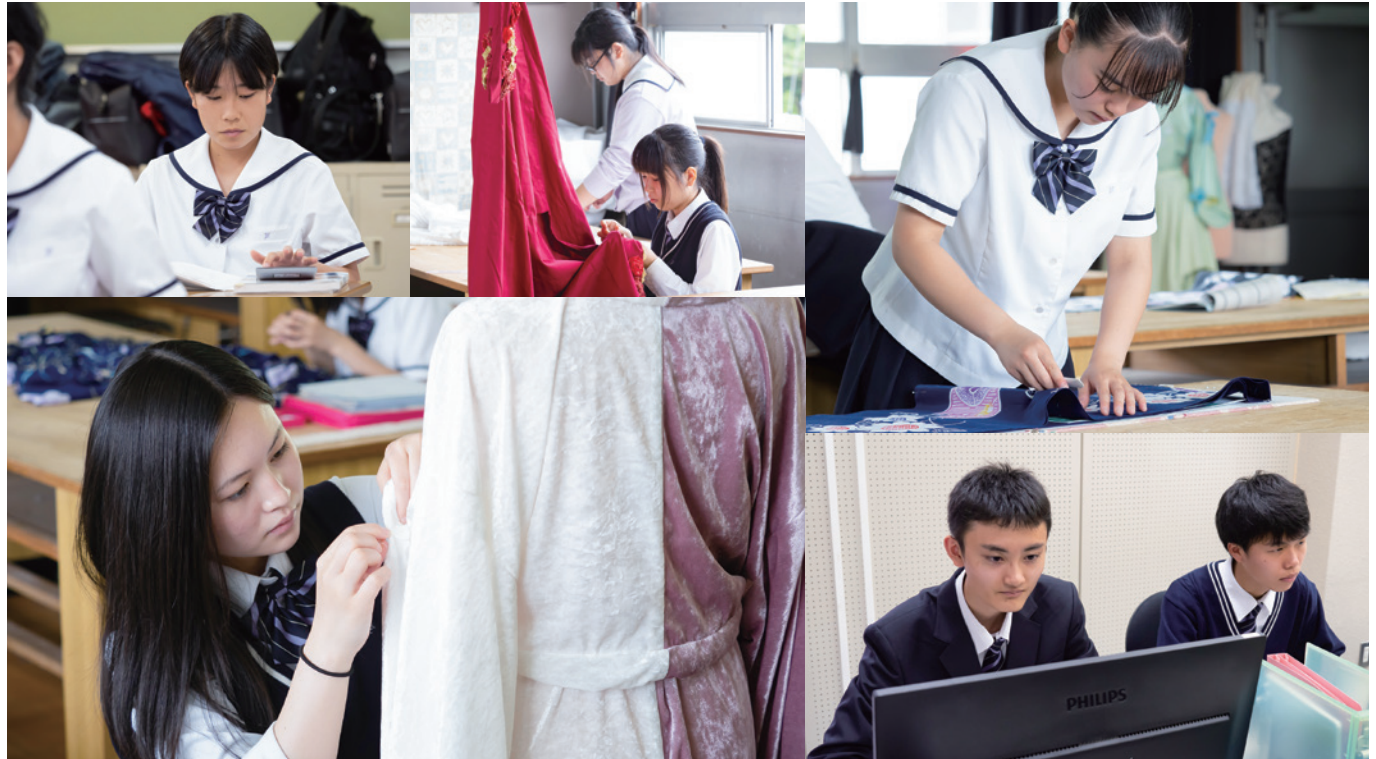

....

# 普通科 蛍 雪コース 【男女】

#### 国公立大学など難関大学への 進学をめざします

幅広い知識と思考力が必要な難関大学入試に対応した、バランスのとれたカリキュラムで学習に取り組むことができます。一人ひとりの進路希望にあわせて個別指導をおこなうなど、きめ細やかな指導をしています。

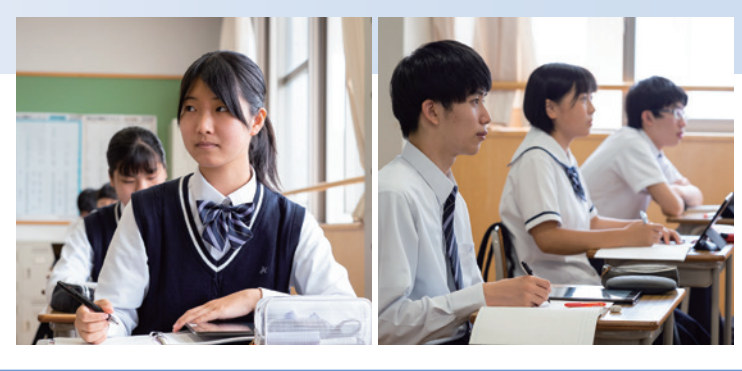

# 普通科特進コース 【男女】

#### 難関私立大学への 進学をめざします

学習面だけではなく、部活動や生徒会活動などの課外活動にも 力を入れています。難関私立大学の入試対策をおこなうとともに、 国公立大学への進学希望者には個別指導をおこないます。

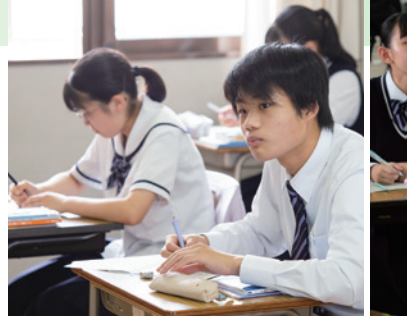

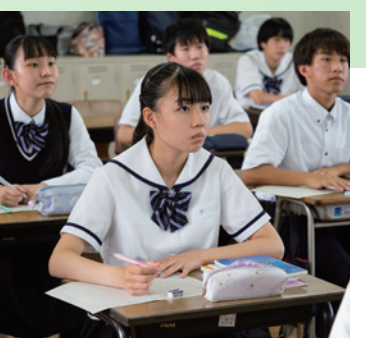

# 普通科総合コース 【男女】

#### 文系大学・各種専門学校への 進学をめざします

1年生では生徒一人ひとりの学びをサポートして基礎学力の 充実を図るとともに、2年生からは幅広く授業を選択すること ができます。また、体験学習も取り入れ、3年後の進路実現を めざします。

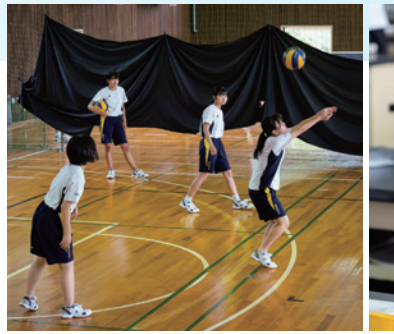

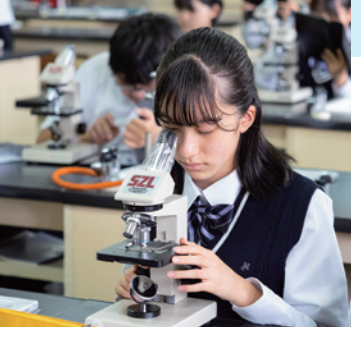

# 商業科 (男女)

#### 資格を取得し、就職から進学まで 幅広い進路を実現します

検定合格をめざすとともに、販売実習などの経験をとおして、 実践力を身につけます。また、取得した資格や実習の経験を生か して、地元企業への就職、専門学校や大学への進学まで、さまざま な進路を切り拓きます。2022年4月より男女共学になります。

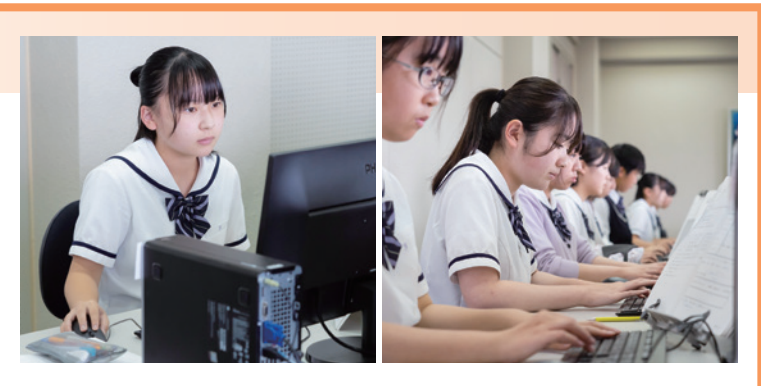

# 被服科 (女子)

### 和裁・洋裁に関する高い技術と知識を身につけ 作品をとおして自らを表現します

1年生で学ぶファッションの基礎を土台として、2・3年生は 和裁・洋裁の高度な技術と知識を習得し、それを作品として表現 していきます。高校3年間をとおして、本校でしか身につけられ ない技術を磨き、「モノを作ること」の楽しみを見出します。

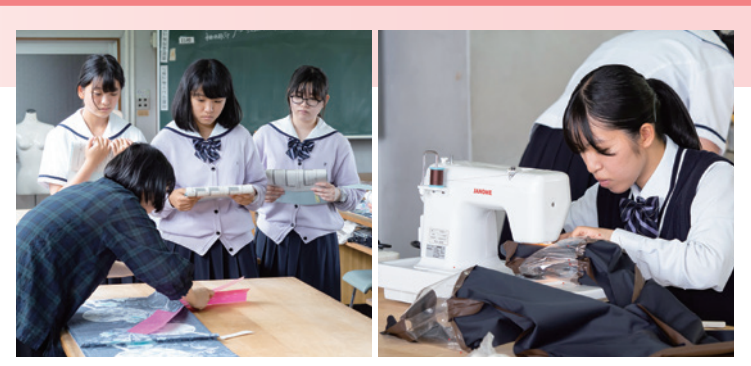

## 西高のキャリア教育

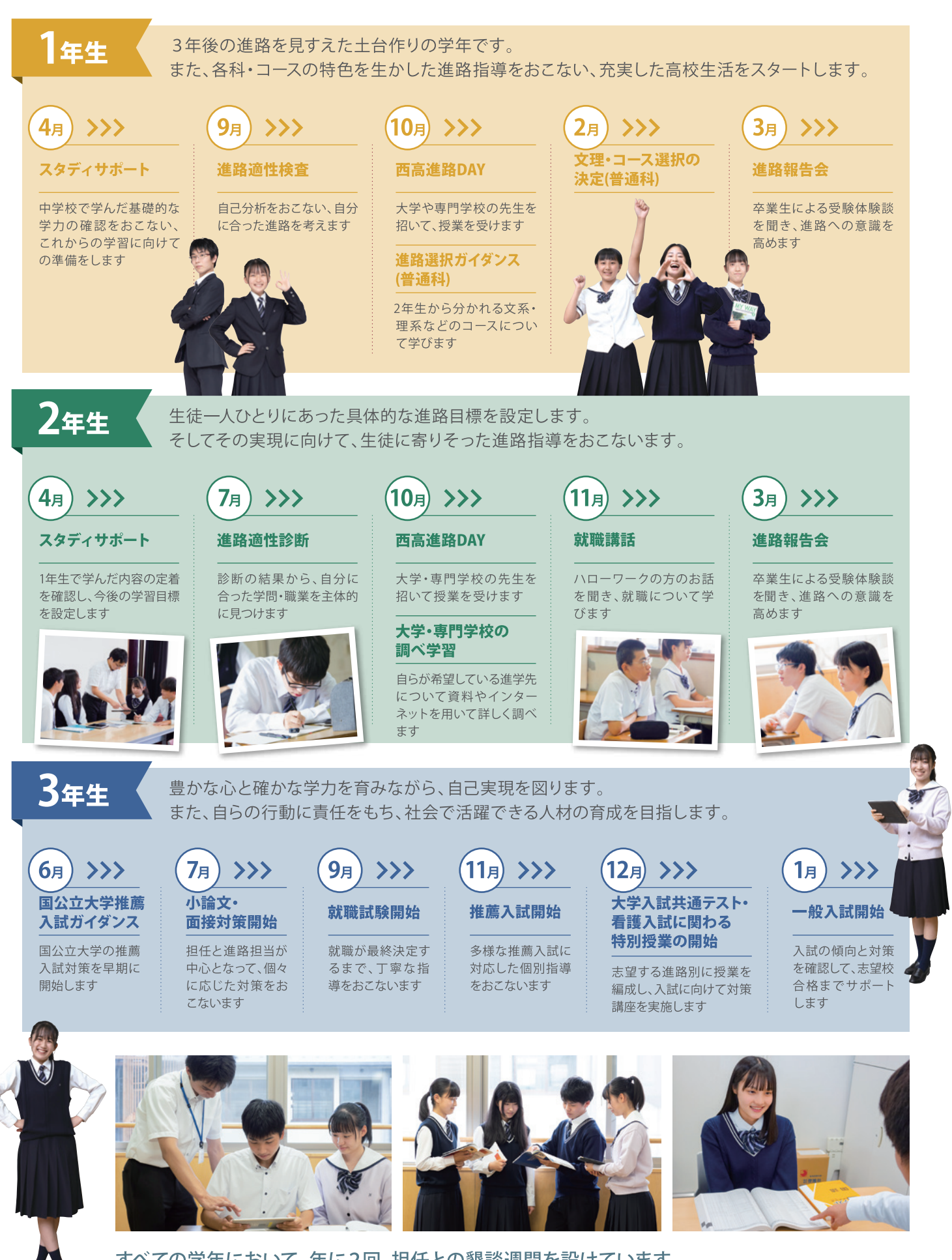

すべての学年において、年に2回、担任との懇談週間を設けています。 上記以外に、大学入試対策模試・看護模試・就職模試・小論文模試、各種検定などをおこないます。

## 進路結果(2021年)

| 国公立大学           |                                   |                 |
|-----------------|-----------------------------------|-----------------|
| • 一橋大学          | • 岐阜大学                            | • 国際教養大学        |
| • 名古屋大学         | • 群馬大学                            | • 東京都立大学        |
| • 北海道大学         | ・福井大学                             | • 愛知県立大学        |
| • 大阪大学          | • 信州大学                            | • 都留文科大学        |
| • 金沢大学          | • 静岡大学                            | など              |
| 私立大学            |                                   |                 |
| ・明治大学           | ・南山大学                             | ・名城大学           |
| ・中央大学           | ·愛知大学                             | • 中京大学          |
| ・法政大学           | ・同志社大学                            | ·愛知淑徳大学         |
| ・東京理科大学         | • 立命館大学                           | ・椙山女学園大学        |
| ・東京農業大学         | ・関西大学                             | など              |
| 短大·專門学校         |                                   |                 |
| ・上智大学短期大学部      | • 岐阜県立多治見看護専門学校                   | • 名古屋医療秘書福祉専門学校 |
| • 岐阜聖徳学園大学短期大学部 | <ul> <li>公立春日井小牧看護専門学校</li> </ul> | ・名古屋こども専門学校     |
| ·平成医療短期大学       | ・公立瀬戸旭看護専門学校                      | ・中日美容専門学校       |
| • 大原簿記情報医療専門学校  | ·東海医療科学専門学校                       | •名古屋辻学園調理専門学校   |
|                 |                                   | など              |
| 就 職             |                                   |                 |
| ・日本郵便           | ・東海化成工業                           | ・日東製陶所          |
| • JAとうと         | ・セイノー商事                           | ・TJ天気予報 など      |
|                 |                                   |                 |

また教員と生徒の距離が近く、授業で分からなかった 内容に関する質問もしやすい環境が整えられています。

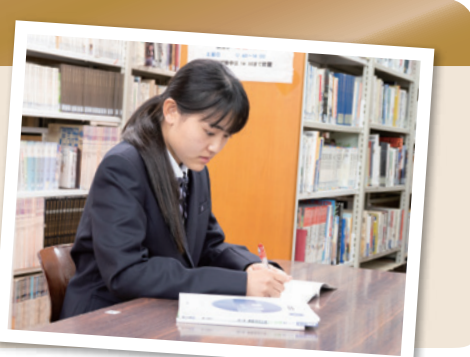

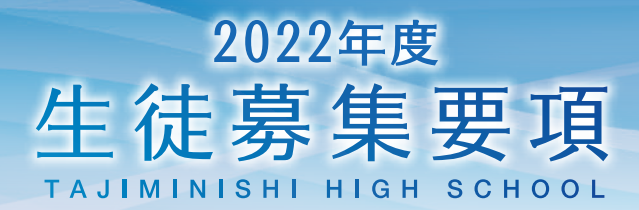

## ■入学試験について

↓募集定員・・・250名(内部進学者を含む) ※定員は昨年度のものです。

| • | 普通科 | 【男女】 | (蛍雪コース・特進コース・総合コース) | 210名  |
|---|-----|------|---------------------|-------|
| • | 商業科 | 【男女】 |                     | … 20名 |
|   | 被服科 | 【女子】 |                     | … 20名 |

## |推薦入学試験

•出願条件

- ・2022年3月に中学校を卒業見込みの者で、中学校長が推薦する者。 ・本校に入学する意思がある者。
- ・人物が優れている者。 ・出席状況が良好な者。

|                        |           | ネット登録期間                                                                                                    | 願書受付期間                      |
|------------------------|-----------|----------------------------------------------------------------------------------------------------|-----------------------------|
|                        | 2021年12月  | 月14日(火)~ 2022年1月25日(火)                                                                                                    | 2022年1月18日(火)~2022年1月25日(火) |
| • 入学                   | 急試験       | <ul> <li>・期 日・・・ 2022年1月29日(土)</li> <li>・会 場・・・ 本校</li> <li>・内 容・・・ 学力試験(国語・数学・英語<br/>※学力試験は記述式で行います。</li> <li>※学力試験は名教科40分でおこ</li> <li>※英語はリスニングを含みません。</li> <li>※面接はグループで行います。</li> </ul> | 吾)、面接<br>。<br>ないます。<br>ッ    |
|                        |           | ・持ち物・・・受験票、筆記用具、昼食、」                                                                                                    | L履き、靴入れ袋                    |
| <ul> <li>合格</li> </ul> | <b>驿表</b> | ・2022年2月2日(水) ※中学校長宛に                                                                                                    | 通知します。                      |

## 一般入学試験

• 出願条件

- •2022年3月に中学校を卒業見込みの者。
- ・本校に入学する意思がある者。
- ・人物が優れている者。 ・出席状況が良好な者。
- ネット登録期間 願書受付期間 2021年12月14日(火)~2022年1月25日(火) 2022年1月18日(火)~2022年1月25日(火) •入学試験 ・期 日・・・ 2022年2月5日(土) ·会 場 ··· 本校 ·内 容 · · · 学力試験(国語·数学·英語·理科·社会) ※学力試験は記述式で行います。 ※学力試験は各教科50分でおこないます。 ※英語はリスニングを含みます。 ・持ち物・・・受験票、筆記用具、昼食、上履き、靴入れ袋 • 合格発表 ・2022年2月9日(水) ※中学校長宛に通知します。 推薦入学試験、一般入学試験ともに、新型コロナウィルス感染症に関連して受験できなかった場合には、追試験を実施します。 2022年2月19日(土) 2022年2月21日(月) 合格発表 追試験日

## 入学手続きの期間について

#### 推薦合格者

2022年2月3日(木)~2022年2月16日(水)

#### 一般併願合格者

#### 2022年2月10日(木)~2022年3月22日(火) <u>・入学金免除および選奨生待遇が受けられる期間</u> 2022年2月10日(木)~2022年2月28日(月)

#### 一般単願合格者

2022年2月10日(木)~2022年2月28日(月)

※入学手続きでは、入学金の納入と「入学確約書」の提出をしていただきます。

※いったん納入された入学金は返金できません。

※ 選奨生待遇は合格発表時に通知します。

※ 追試験合格者の入学手続きについては、本校までお問い合わせください。

### 聞選奨生制度

- 成績選奨生 …………・学業成績が優秀で、本校の基準を満たす者。
- スポーツ選奨生 ……… ・中学校在学中に優れた実績を残し、中学校長から推薦された者。

次の5種類があります。

- (1)SA 年間360,000円を給付。入学時、入学金30,000円、施設設備費150,000円を免除。
- (2)A 年間360,000円を給付。
- (3)B 年間240,000円を給付。
- (4) C 年間120,000円を給付。
- (5) D 年間 60,000円を給付。

※毎年度末に再審査をおこない、減額・取り消しになる場合があります。

## ■ 諸費用 ※令和3年度実績。変更になる場合があります。

| ・入学まで                                                     |                    | <ul> <li>入学後(月額)</li> </ul>                                 |         |
|-----------------------------------------------------------|--------------------|-------------------------------------------------------------|---------|
| 受験料                                                       | 15,000円            | 授業料                                                         | 33,000円 |
| 入学金                                                       | 30,000円            | 教育充実費                                                       | 8,300円  |
| 保護者または兄姉のいずれかが、卒業生もしくは在校生であ<br>されます。ただし、本校を第一志望とする者に限ります。 | 5る場合は免除            | <b>育友会費、後援会費、生徒会費</b><br>日差姉妹が在校している場合、寛友会費・後援会費が長子で免除されます。 | 2,300円  |
| 施設設備費                                                     | 150,000円           |                                                             |         |
| 双子以上で2人以上同時に入学する場合は、2人目以降は免除                              | <pre></pre>        | 修学旅行積立                                                      | 9,000円  |
| 制服(夏冬一式)                                                  | 60,000円~70,000円**1 |                                                             |         |
| 体操服(夏冬一式)                                                 | 15,000円            |                                                             |         |
| 靴(上履き・体育館シューズ・トラックシューズ)                                   | 9,850円             |                                                             |         |
| 鞄                                                         | 8,000円             | ※1 姓別 サイブに上って卑たります                                          |         |
| 教科書等                                                      | 15,000円~25,000円※2  | <ul> <li>※2 科・コースによって異たります</li> </ul>                       |         |
| その他諸費用                                                    | 30,000円~40,000円※3  | <ul><li>※3 保険・各種検査・模試・研修ほか</li></ul>                        |         |
|                                                           |                    |                                                             |         |

#### 就学支援金制度について(参考資料)

#### 私立高等学校

授業料に対する支援(全日制の場合)

世帯年収に応じて、授業料の保護者負担が 軽減されます。

※1)両親・高校生・中学生の4人家族で、 両親の一方が働いている場合の目安。

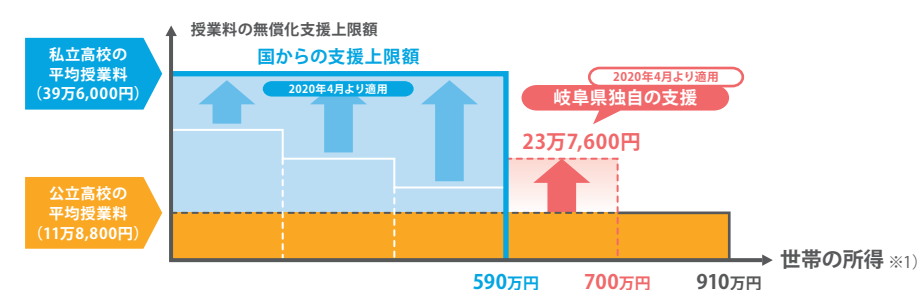

(一社)岐阜県私学振興会HPより転載

# インターネット出願について

多治見西高校はインターネット出願を導入しています。この手続きを見ながら出願準備を始めてください。

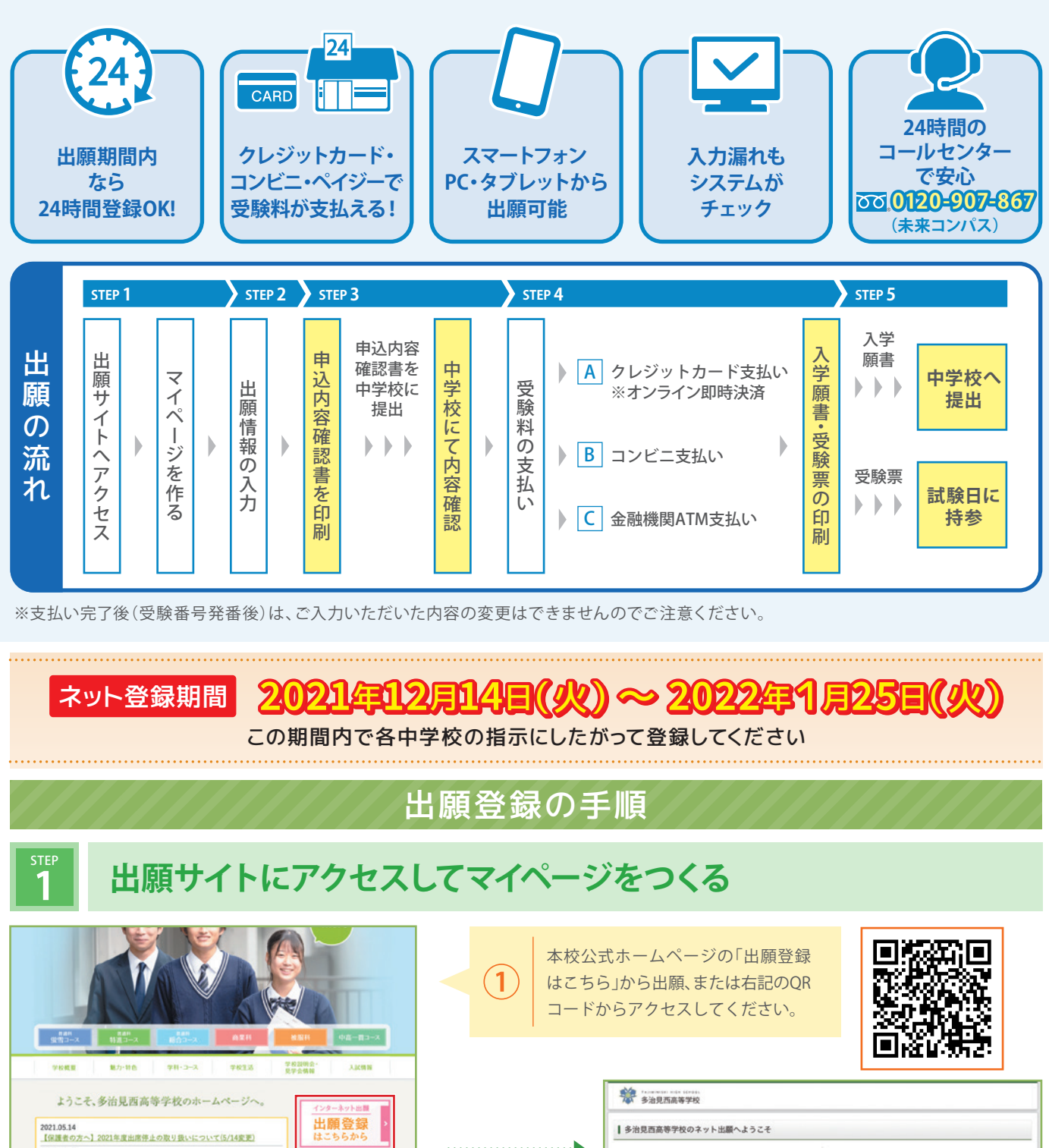

学校からのお知らせ

システムに関するお知らせ システムからのお知らせはありません

学校からの

知らせはありません

はじめて手能される方へ】 ・ ユーザロ (メールアドレス) をはじめて登録される方は、下のボタン をクリックしてください。 ・ minicongeness イトでnecD (月適D) として登録された方は、ログ インにお題みください。

[ユーザロ登録がお茶みの方へ] ・登録終みのユーザロ (メールアドレズ)、パスワードを入方のうえ、 「ログイン」をクリックしてください。 メールアドレスの変更を発言れる場合は、ログイン後、「メールア ドレス変更」より変更してください。

= 「利用用的」をご確認いただいたのち、こ利用ください。

X-1.7 FL2

R27-F

B742

出願手順説明

「はじめての方はこちら」をクリックしてメール

自動で返信されるメールを確認して、名前・パスワードを

登録すると、マイページにログインできるようになります。 学校説明会の申込み等で1度登録をしている受験生は

2020.08.07

2

2020.11.17 【生徒の皆さんへ】「ストップ!コロナハラスメント!」について

アドレス登録に進みます。

登録の必要はありません。

| 2 出願情報を入力する                                                                                                    |                                                                                                    |
|----------------------------------------------------------------------------------------------------|----------------------------------------------------------------------------------------------------|
| マイページ         ログイン用電光         モ風田田和王         ログイント           多治見活高等学校         マイページ         タジミクロウ さんのマイページ         924 80 3 A           「中心展歴<br>中込展変発電はよりません。         中込日         火払力法         人会問題         父親王           1 中心展歴         レージ         シングン・カルン・         シングン・         シングン・           1 中心展歴         レージ         シングン・         シングン・         シングン・           1 中心局型         レージ         シングン・         シングン・         シングン・                                                                                                    | マイページから<br>「新規申込手続きへ」をクリック。                                                                                                    |
| 2<br>「入試区分」を選んで「次へ」をクリック。                                                                                                    | マイページ         ログン滑板支変         正規合板板支変         正規合板板支変         正規合板板支変         正規合板板支変         の工具         ログフウト         タジス 9079 8 Å         アジス 9079 8 Å         アジス 900 8 Å         アジス 900 8 Å         アジス 900 8 Å         アジス 900 8 Å         アジス 900 8 Å         アジス 900 8 Å         アジス 900 8 Å         アジス 900 8 Å         アジス 900 8 Å         アジス 900 8 Å         アジス 900 8 Å         アジス 900 8 Å         アジス 900 8 Å         POT 40 8 Å         POT 40 8 Å         POT 40 8 Å         POT 40 8 Å         POT 40 8 Å |
| マイイージ         ログイン特殊変         主義者特殊など         キシム原本         キング・オーデキシ           ARKIN #1         正式にないた         正式にないた         エーパーコーザキシ           ARKIN #1         正式にないた         正式にないた         正式にないた         エーパーコーザキシ           ARKIN #1         正式にないた         正式にないた         正式にないた         エーパーコーザキシ           ARKIN #1         正式にないた         正式にないた         エーパーコーザキシ           ARKIN #1         正式にないた         正式にないた         エーパーコーザキシ           ARKIN #1         正式にないた         エーパーコーザキシ         エーパーコーザキシ           ARKIN #1         正式にないた         エーパーコーザキシ         エーパーコーザキシ           ARKIN #1         正式にないた         エーパーコーザキシ         エーパーコーザキシ           ARKIN #1         正式にないた         エーパーコーザキシ         エーパーコーザキシ           ************************************ | <ol> <li>画面の指示にしたがって、必須項目は入力してください。<br/>入力内容を確認したら「試験選択画面へ」をクリック。</li> <li>志望者氏名(漢字)はカタカナ・アルファベットも可。ただし全角で入力してください。</li> <li>「お知らせ」にあるように外字がある場合は「あり」としてください。</li> <li>町名・番地は以下の例のどちらでも可。各中学校の指示にしたがってください。<br/>(例: 〇丁目〇1番地の1もしくは〇-〇1-1)</li> <li>「お知らせ」にあるように、出身校は必ず選択肢の中から選んでください。</li> <li>保護者または兄姉のいずれかが、卒業生もしくは在校生である場合、入学金が免除<br/>されます。ここで申告がない場合、免除されません。なお卒業時の名前(旧姓)で<br/>入力してください。</li> </ol>                                                                                                    |
|                                                                                                    |                                                                                                    |
| 【 保護者情報入力                                                                                                    | ④ 「試験日」と「志望コース」を選んでください。選択内容を確認したら<br>「保存して中断する」をクリック。<br>※「お支払い画面へ」をクリックしないようにしてください。                                                                                                    |

## 「申込内容確認書」を、A4サイズで印刷して中学校に提出する

| WAS - 5926. 1730-0847       WD Dr か ダ ワ クレート さ A & 5 g         KAS - 6907       KAS 4 # 58 # 58 # 58 # 58 # 58 # 58 # 58 #                                                                                                    | ┃ 申込内容確認(多治見西高等学                                                    | 42)                             |                                                    | 申込内容码                    | <b>審認書</b> 」をクリックすると                                               |                      |
|----------------------------------------------------------------------------------------------------|---------------------------------------------------------------------|---------------------------------|----------------------------------------------------|--------------------------|--------------------------------------------------------------------|----------------------|
| 2都度和の密記       (年2月7日日)         2部度和(約)       924 702         978       0         978       7         978       7         978       7         978       7         978       7         978       7         978       7         978       7         978       7         978       7         978       7         978       7         978       7         978       7         978       7         978       7         978       979         978       971         978       971         978       972         978       972         978       972         978       972         978       972         978       972         978       972         978       972         979       972         979       972         979       972         979       972         979       972         979       972 <th>■ 試験名・お支払い汚法の確認<br/>1088名・1088日<br/>お支払い防治</th> <th>開業 物通料 坂田コース 1月30日 【11002】<br/>-</th> <th>PDFがダリンロ-<br/>2 PDFをパソコン<sup>4</sup><br/>3 お手持ちのプリン</th> <th>- トされま<br/>やスマート<br/>ンターやコ</th> <th><sup>g。</sup><br/>フォンなどに保存してください。<br/>ンビニなどで<mark>A4サイズで印刷</mark>し</th> <th>してください</th>                                                                                                    | ■ 試験名・お支払い汚法の確認<br>1088名・1088日<br>お支払い防治                            | 開業 物通料 坂田コース 1月30日 【11002】<br>- | PDFがダリンロ-<br>2 PDFをパソコン <sup>4</sup><br>3 お手持ちのプリン | - トされま<br>やスマート<br>ンターやコ | <sup>g。</sup><br>フォンなどに保存してください。<br>ンビニなどで <mark>A4サイズで印刷</mark> し | してください               |
| ArrAct       7x42         ArrAct       7x42         ArrAct       7x42         Brain       7x42         Brain       20x40010/00         Brain       20x40010/00         Brain       20x4000/0                                                                                                    | 志願者情報の確認<br>走願有比6(漢字)                                               | 多点現一部<br>1973 - 4500            | (モノクロ可)。                                           | )印刷方                     | 法は12ページでご確認く                                                       | ださい                  |
| type         type           the         the           the         the           type         type           type         type           type                                                                                                    | Larnich(///)                                                        | 5921709                         |                                                    |                          |                                                                    |                      |
| tut       n         grafit       20000/10.58         grafit       20000/10.58 <t< td=""><td>177 11A</td><td></td><td></td><td></td><td></td><td></td></t<>                                                                                                    | 177 11A                                                             |                                 |                                                    |                          |                                                                    |                      |
| Image         BUD         BUD<                                                                                                    | 4#88                                                                | 20068018058                     |                                                    |                          |                                                                    |                      |
| вили         види         види <t< td=""><td>607.50</td><td>5070072</td><td></td><td></td><td></td><td></td></t<>                                                                                                    | 607.50                                                              | 5070072                         |                                                    |                          |                                                                    |                      |
| *#0742E5.4567%00/00#8888       ************************************                                                                                                    | #200                                                                | 10.1                            |                                                    |                          |                                                                    |                      |
| Image: Participant of the participant of the partipant of the partitipant of the participant of the participant of | 本校卒業主たは在学中の方の詳細情報<br>(卒業の場合: 卒業年月、在路の場<br>合: 在諸クラス)<br>本人との標明(例:22) |                                 |                                                    | 出願申込番号<br>入全状況           | 282800064                                                          |                      |
| data (6/7)         \$H2 = 5         -6           cata (6/2)         \$H2 = 507         SE 85.6.(#?)         \$H2 = 4         -6           cata (6/2)         \$H2 = 507         SE 85.6.(#?)         \$H2 = 4         -6           cata (6/2)         \$H2 = 507         SE 85.6.(#?)         \$H2 = 4         -6           cata (6/2)         \$H2 = 507         SE 85.6.(#?)         \$H2 = 4         -6           cata (6/2)         \$H2 = 507         SE 85.6.(#?)         \$H2 = 4         -6           cata (6/2)         \$H2 = 507         SE 85.6.(#?)         \$H2 = 4         -6           cata (6/2)         \$H2 = 507         SE 85.6.(#?)         \$H2 = 4         -6           cata (6/2)         \$H2 = 507         SE 85.6.(#?)         \$H2 = 4         -6           cata (6/2)         \$H2 = 507         SE 85.6.(#?)         \$H2 = 4         -6           cata (6/2)         \$H2 = 507         SE 85.6.(#?)         \$H2 = 507         SE 85.6.(#?)         SE 85.6.(#?)         SE 85.6.(#?)         SE 85.6.(#?)         SE 85.6.(#?)         SE 85.6.(#?)         SE 85.6.(#)         SE 85.6.(#)         SE 85.6.(#)         SE 85.6.(#)         SE 85.6.(#)         SE 85.6.(#)         SE 85.6.(#)         SE 85.6.(#)         SE 85.6.(#)         SE 85.6.(#)         SE 85.6                                                                                                    | 保護者情報の強認                                                            |                                 | ·····•                                             | 試験日<br>1月30日(土)          | 試験名<br>併願 第1志望:普通科 特進 第2志望:普通科 供幣                                  | <b>■</b>             |
| Skala 5 (07)         7/2 (5/2)         2/2 (702)           Skala 5 (024)         0123 (4579)         2/2 (702)           Skala 5 (024)         0124 (579)         2/2 (702)           Skala 5 (024)         0124 (579)         2/2 (702)           Skala 5 (024)         0124 (579)         2/2 (702)           Skala 5 (024)         0124 (579)         2/2 (702)           Skala 5 (024)         0124 (579)         2/2 (702)           Skala 5 (024)         0124 (579)         0124 (570)           Skala 5 (027)         024 (702)         10           Skala 5 (024)         008         008           Skala 5 (024)         008         008           Skala 5 (024)         008         008           Skala 5 (024)         008         008           Skala 5 (024)         008         008                                                                                                    | GURENS (RF)                                                         | PAR IS                          |                                                    | 志願者氏名(漢字)                | 多治見 一郎                                                             |                      |
|                                                                                                    | (第二年前代表 (7)77)                                                      | クジミンロフ<br>                      |                                                    | 志願者氏名(カナ)                | タジミ イチロウ                                                           |                      |
| 1       0.00       0.00       0.00       0.00       0.00       0.00       0.00       0.00       0.00       0.00       0.00       0.00       0.00       0.00       0.00       0.00       0.00       0.00       0.00       0.00       0.00       0.00       0.00       0.00       0.00       0.00       0.00       0.00       0.00       0.00       0.00       0.00       0.00       0.00       0.00       0.00       0.00       0.00       0.00       0.00       0.00       0.00       0.00       0.00       0.00       0.00       0.00       0.00       0.00       0.00       0.00       0.00       0.00       0.00       0.00       0.00       0.00       0.00       0.00       0.00       0.00       0.00       0.00       0.00       0.00       0.00       0.00       0.00       0.00       0.00       0.00       0.00       0.00       0.00       0.00       0.00       0.00       0.00       0.00       0.00       0.00       0.00       0.00       0.00       0.00       0.00       0.00       0.00       0.00       0.00       0.00       0.00       0.00       0.00       0.00       0.00       0.00       0.00       0.00       0.00       <                                                                                                    | ALEUERDIC (VELANIEV)                                                | 0                               |                                                    | 外字有無                     | なし                                                                 |                      |
|                                                                                                    | 660F7                                                               | ^                               |                                                    | 性別                       | 男                                                                  |                      |
|                                                                                                    |                                                                     |                                 |                                                    |                          | 2006年1月1日                                                          |                      |
| 東る         ログアウト         お点作単         OC様           市広町村         OO市         00市           首点「市市         OC前1-23         調告の                                                                                                    |                                                                     |                                 |                                                    | 郵便書号                     | 0123456                                                            | <sup>™</sup>     ← 🖪 |
|                                                                                                    |                                                                     |                                 |                                                    | 都道府県                     | 00県                                                                |                      |
| 町合 重地 OO町1-23<br>単的合 部局番号                                                                                                    |                                                                     | 原る ログアウト                        |                                                    | 市区町村                     | OO市                                                                |                      |
| 建物名 ( 部編集号                                                                                                    |                                                                     |                                 |                                                    | 町名・番地                    | 〇〇町1-23                                                            |                      |
|                                                                                                    |                                                                     |                                 |                                                    | 建物名・部屋番号                 |                                                                    |                      |

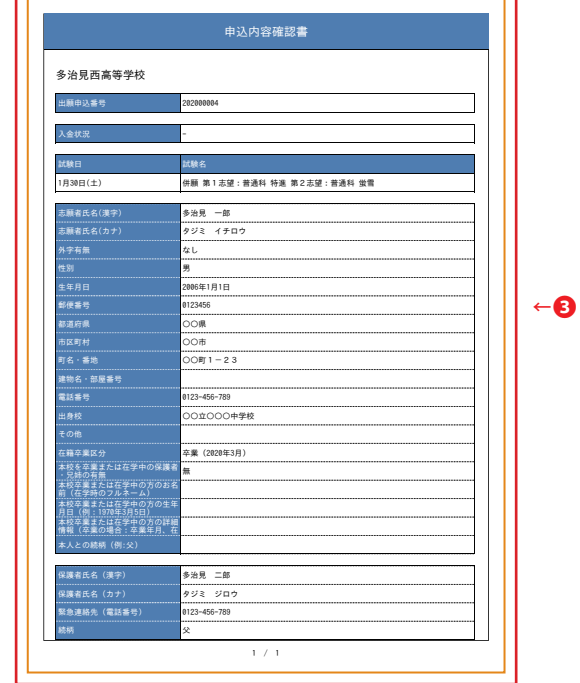

step 4

STEP

## 「申込内容確認書」の内容を中学校で確認してもらった後、 受験料を支払い、入学願書と受験票を印刷する

| 参治見西高等学校                                                                           | 941-9 D94:                | - 情報変更 志願者情報変更 中込履型 ログアウト<br>タジミタロウさん |       | マイページの「お古北い古法」を選択」                                |
|------------------------------------------------------------------------------------|---------------------------|---------------------------------------|-------|---------------------------------------------------|
| 入試區分選択 出版情報入力 試現證                                                                  | B沢 お支払い方法の入力 出展情報の確認 送き   | IR7                                   | < (1) |                                                   |
| Step4 お支払い方法の入力                                                                    |                           |                                       |       | 「確認画面へ」をクリック。                                     |
| 試験名 · 試験日                                                                          |                           |                                       |       |                                                   |
| 入試区分                                                                               | 試験名                       | DCBR EI                               |       |                                                   |
| 【男子】推薦入学試験                                                                         | 離農 普通科 紫雪コース              | 1/I30E                                |       |                                                   |
|                                                                                    |                           | 受股料·快定料 ¥15,000-                      |       |                                                   |
| <ul> <li>■お支払い方法の選択</li> <li>■お支払い方法の送けより専務手数料が異なりま</li> <li>○ クレジットカード</li> </ul> | ますので、単勝手数料を確認しお手続きしてください。 | [泰振手数34 ¥440-]                        |       | 画面の指示に従ってお支払い手続きを進めます。<br>入力した内容をもう一度確認して、間違いなければ |
| ○ コンピニエンスストア                                                                       |                           |                                       |       | 「上記の内容で申し込む」のボタンをクリックします。                         |
| <ul> <li>ペイジー・金融機関ATM (現金)</li> </ul>                                              |                           |                                       | (2)   | ※この場作以降け内容の亦再ができません                               |
| これ用用数金数数数ATMEDINT                                                                  |                           |                                       |       | ※この採作以降は内谷の支更ができるとん                               |
| <ul> <li>ペイジー・金融機関ATM (カード</li> </ul>                                              | - 通板)                     |                                       |       |                                                   |
| <u>さ利用可能な金融情報ATMについて</u>                                                           |                           |                                       |       |                                                   |
| ○ ペイジー (ネットパンキング)                                                                  |                           |                                       |       | 完了していますので、ご安心ください。                                |
|                                                                                    |                           |                                       |       |                                                   |
|                                                                                    |                           |                                       |       |                                                   |
|                                                                                    | 展る 構設用意へ                  |                                       | ※いずれの | )支払方法でも受験料とは別に手数料がかかりますのでご了承ください                  |
|                                                                                    |                           |                                       | 1     |                                                   |
|                                                                                    |                           |                                       |       |                                                   |
|                                                                                    |                           |                                       |       |                                                   |
|                                                                                    |                           |                                       |       |                                                   |
| L desta mana                                                                       |                           |                                       |       |                                                   |

3

| 中込備号      | 入試展分                   | 中込日   | 支払方法     | 入会情報          |             | 受缺罪 |
|-----------|------------------------|-------|----------|---------------|-------------|-----|
| 201100001 | [(r-7-] at m 3, 191(3) | 88280 | クレジットカード | (法律会了(8月28日)) | This sector |     |

マイページに戻ると、 「受験票」表示のボタンが表示されます。

※コンビニ支払いの場合は店頭での支払いが完了するまで表示されません

#### step 5

## 印刷した入学願書を中学校に提出し、受験票は受験当日に持参する

A4用紙に構向き倍率100%で設定して

印刷してください。

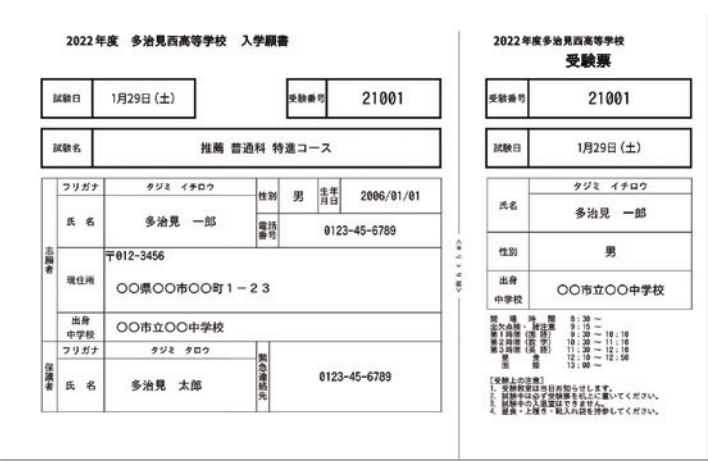

※画面イメージはサンプルです。実際の出願時に変更される場合があります。

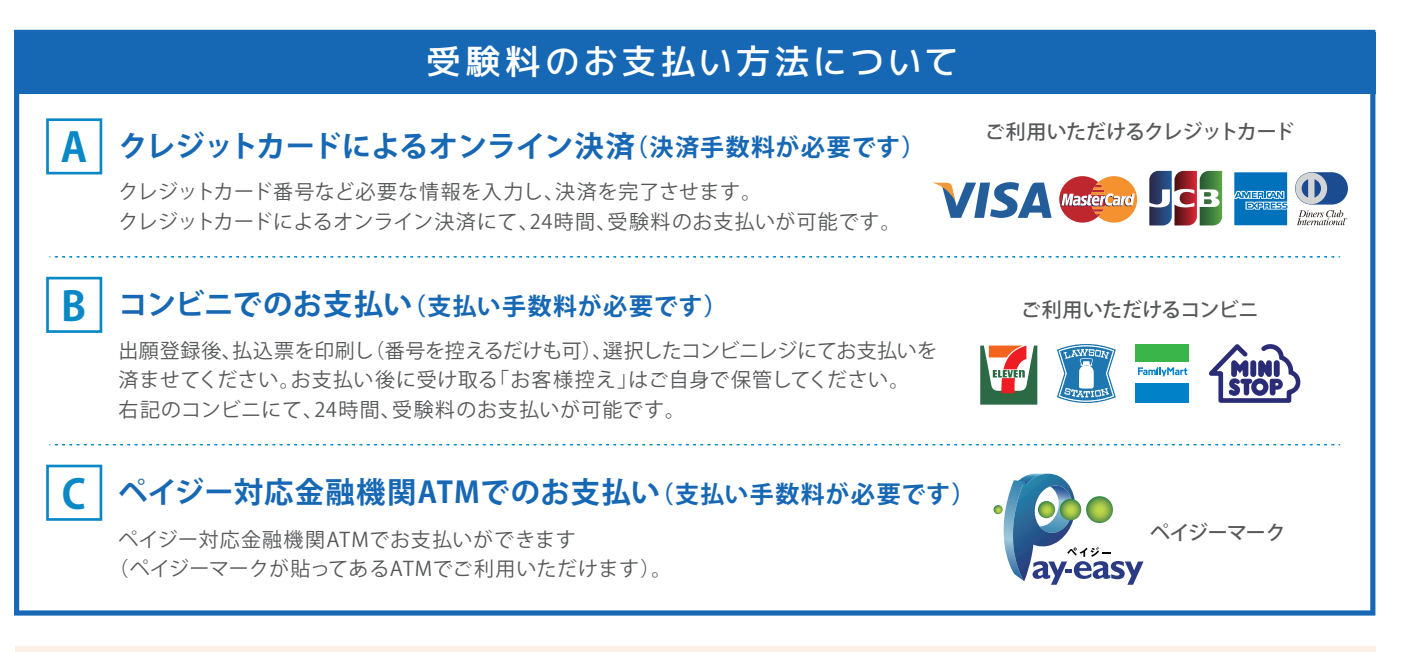

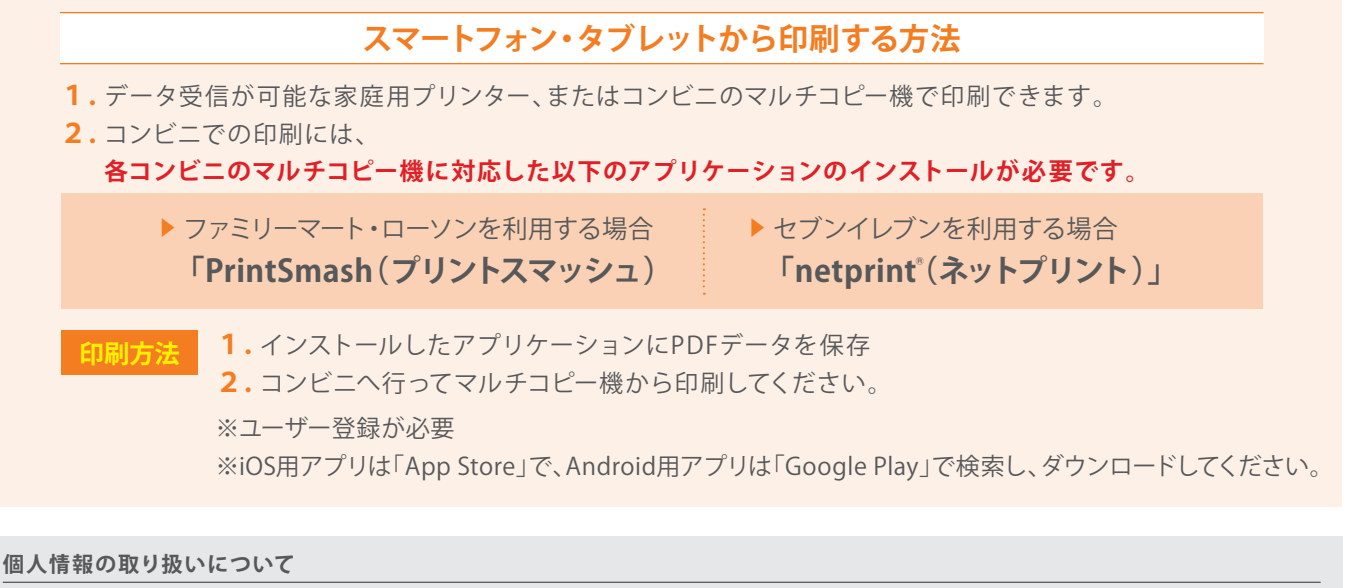

出願に際してご提供いただいた個人情報は、適正な管理と保護に努め、入学試験および入学準備以外の目的で使用することはありません。

出願のシステム・操作に関する お問合わせ

### ミライコンパス サポートセンター: 0120-907-867 (24時間受付) 03-5877-5952 (24時間受付)

## **Q&A**

多治見西高等学校の入試において、よくいただく質問をまとめました。

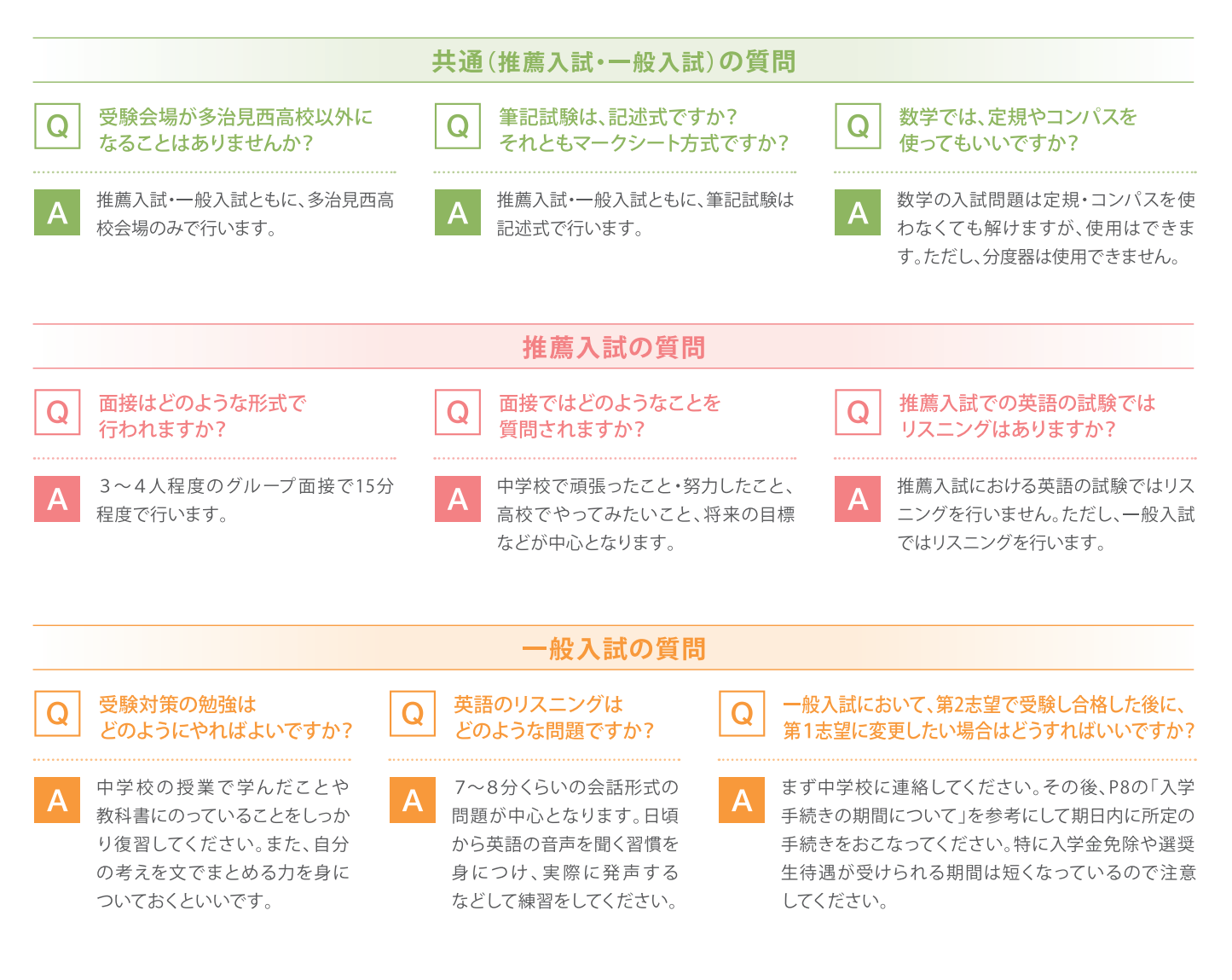

## **## 中学生のみなさんへ**

高校時代は、さまざまな人とめぐり逢える大切な3年間です。多治見西 高校では、夢や目標を持った多くの仲間たちと出会うことができます。 そして、その仲間たちと助け合い切磋琢磨しながら自らを高めること ができます。また、豊かな知識と経験をもった先生方に寄りそっていた だける学校でもあります。このような環境で過ごす多治見西高校での 生活は、新しい進路を切り拓くことができる充実した3年間になると思って います。めまぐるしく変化する現代社会の中で、みなさんがそれぞれの 夢や目標を見つけ、それを実現していくことを願っています。

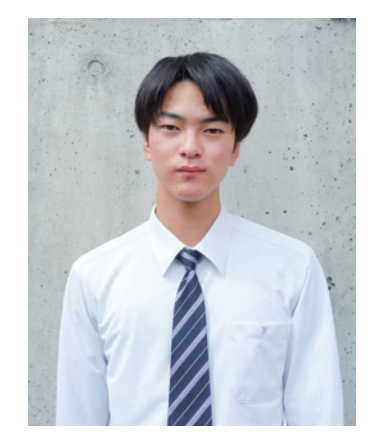

生徒会長 3年 安藤 颯一郎

## ■ 制服紹介

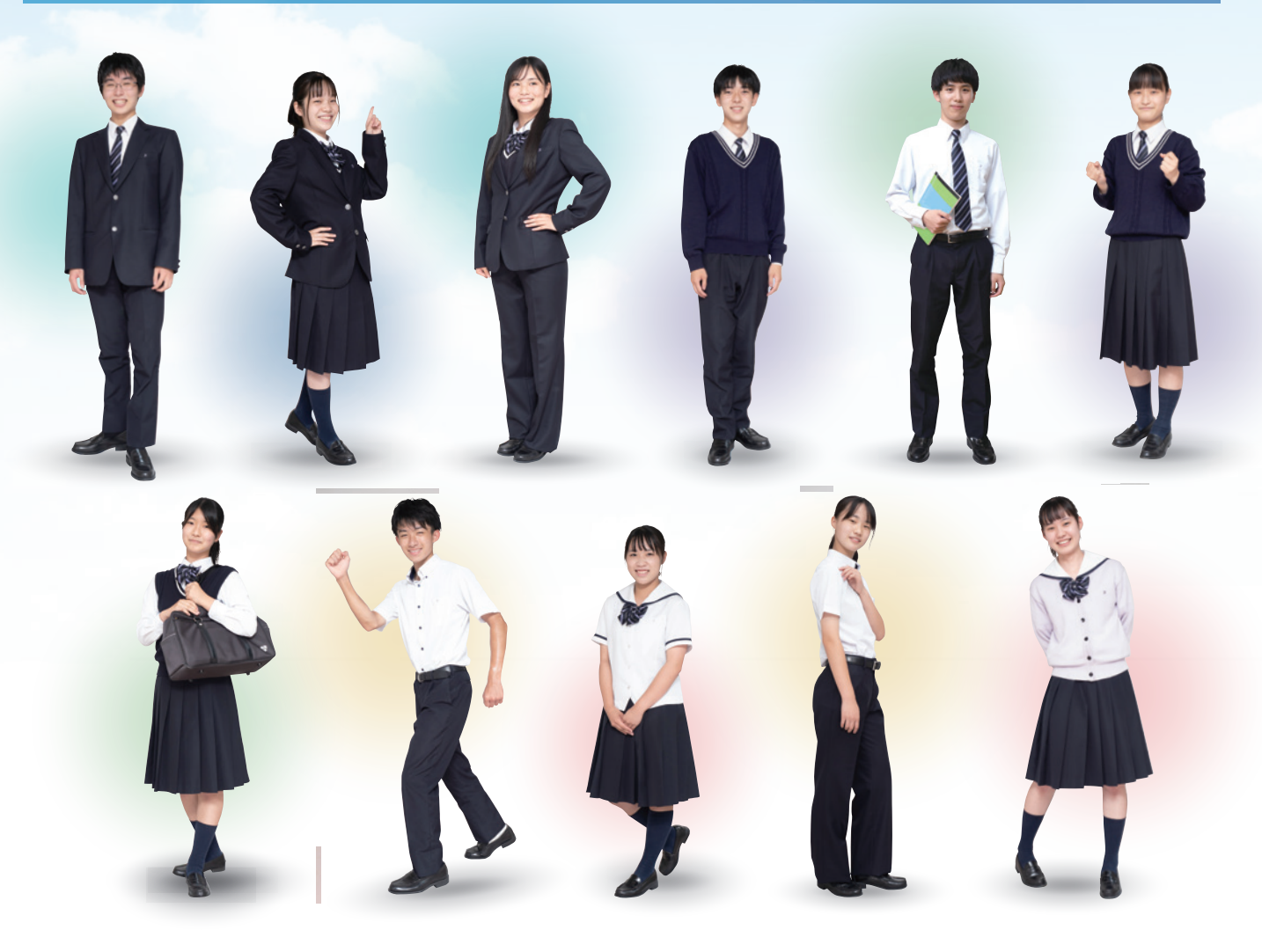

### ■交通アクセス

多治見市内はもちろん、市外からもたくさんの生徒が通学しています。

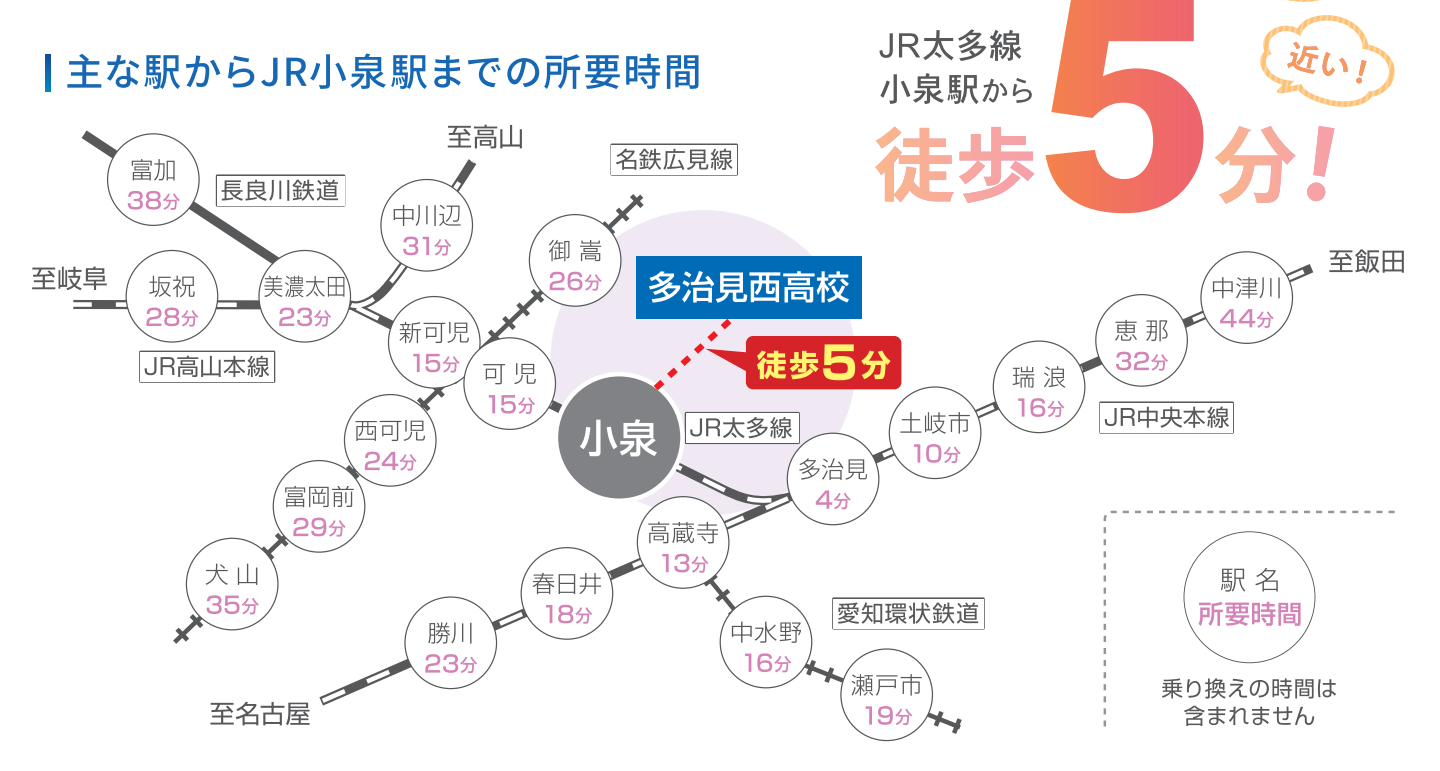

早い!

# A Place for Your Dreams

夢がある人、夢を探したい人、目標に挑戦したい人。 多治見西高校はたくさんの学びや活動の場を用意しています。 あなた自身で本当の多治見西高校を感じてください。

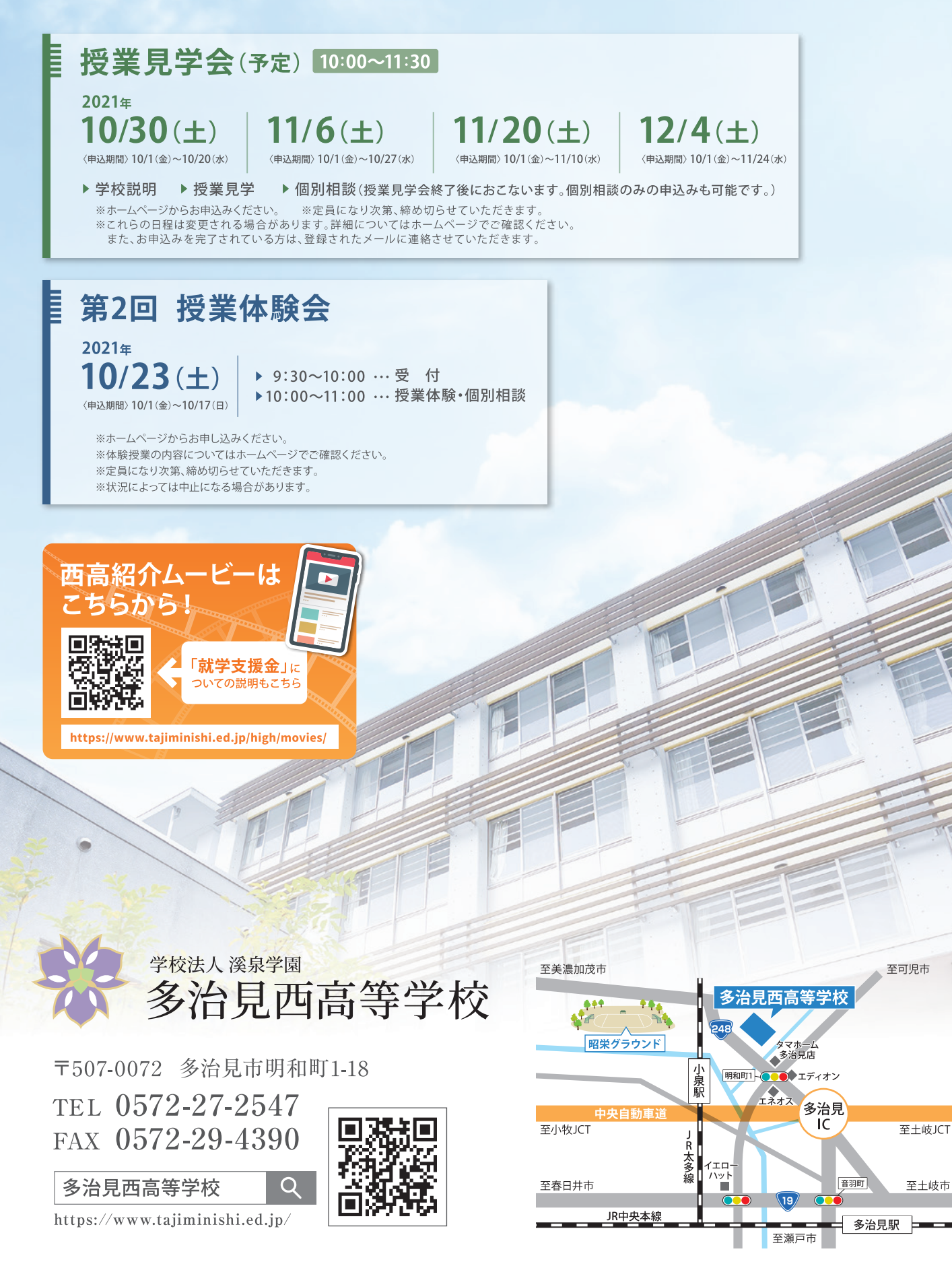

至土岐市